### EPSON spausdintuvø tvarkyklës ESC/P2 spausdintuvams

Pagrindiniame lange naudodamiesi pasirinkimo meniu langeliais Jûs galite nurodyti svarbiausius parametrus, tokius kaip spausdinimo kryptis, popieriaus padaviklis arba tiesioginis popieriaus pateikimas. Iðsamiai spausdintuvo parametrai gali bûti nurodomi meniu komandomis Parametrai, Lapo matmenys, Spausdinimo reþimai ir ^ðriftai. Nustatytus spausdintuvo tvarkyklës parametrus Jûs galite áraðyti naudodami parametrø meniu.

Popieriaus ðaltinis: Parinkite popieriaus pateikimo bûdà, kuris bus naudojamas. Jis priklauso nuo Jûsø spausdintuvo galimybiø.

Rankinis- Popierius adedamas rankiniu bûdu tiesiogiai a spausdintuva atskirais lapais.

1 padaviklis - Popieriaus lapus po vienà spausdintuvui pateikinëja pirmasis padaviklis.

2 padaviklis - Popieriaus lapus po vienà spausdintuvui pateikinëja antrasis padaviklis.

Abu padavikliai - Ið pradþiø popieriø pateikinëja pirmasis padaviklis, paskui antrasis.

Jei nustatytas "Rankinis" popieriaus pateikimo bûdas, tai spausdinimà valdanèioji programa pateikia praðymà patvirtinti, kad popieriaus lapas tikrai ádëtas á spausdintuvà.

Lapo formatas: Dá langelá naudokite popieriaus lapo formatui nurodyti. Formatas jau galëjo bûti nurodytas naudojant popieriaus formato meniu. Meniu "LAPO MATMENYS" leidþia nurodyti Jûsø turimø lapø matmenis.

- Spausdinimo reþimas: Dá langelá naudokite norëdami gauti prieð tai iðvardintus spausdinimo reþimo parametrus. Spausdinimo reþimo parametrai nurodomi naudojant meniu "SPAUSDINIMO REÞIMAI".
- Kryptis: horizontalioji: vaizdas spausdinamas skersai lapo.
   vertikalioji: vaizdas spausdinamas iõilgai lapo (t.y. pasuktas 90 laipsniø kampu).
   Đi galimybë labai svarbi spausdintuvams, neturintiems galimybës spausdinti ant gulsèio lapo. Pavyzdþiui, norëdami atspausdinti spaudiná vertikaliàja kryptimi (t.y. pasuktà 90 laipsniø kampu), turime parinkti A4 lapo vertikaliàjà kryptá taikomojoje programoje bei analogiðkà kryptá tvarkyklëje.

lõ meniu iõeinama paspaudus mygtukà Viskas. Visos parametrø reikõmës bus automatiõkai uþraðytos.

Paspaudus mygtukà Nutraukti, taip pat iðeinama ið meniu, taèiau visos parametrø reikômës lieka nepakeistos.

Paspaudus mygtukà Pagalba, pateikiama pagalbinë informacija.

### Papildomos galimybës:

<u>(Parametrø langas)</u> spausdintuvo parametrams parinkti. <u>(Lapo matmenø langas)</u> vartotojo apibrëþtiems lapo matmenims nurodyti. <u>(Đriftø langas)</u> spausdintuvo ðriftams parinkti. <u>(Spausdinimo reþimø langas)</u> optimaliems spausdinimo parametrams parinkti. <u>(Parametrø reikðmiø langas)</u> spausdintuvo tvarkyklës parametrams iðsaugoti.

### "Parametrø" langas

Đià parametrø nustatymo funkcijà naudokite spausdintuvo tvarkyklei suderinti su papildomai ádiegta áranga. Ásitikinkite, kad visi veiksmai atlikti paþingsniui pagal spausdintuvo apraðe pateiktus nurodymus. Papildomos árangos charakteristikø rûðys bei kiekis ávairiems spausdintuvams yra skirtingi.

Spausdintuvas: Èia Jûs rasite nurodytà jau ádiegtà spausdintuvà. Norëdami ádiegti papildomus spausdintuvus, Jûs turite juos nurodyti diegimo meniu. Spausdintuvø tvarkykliø bylos neraðomos á diskà po kelis kartus jos yra bendros visiems spausdintuvo modeliams.

Popieriaus padaviklis: Bakstelkite èia, norëdami nurodyti, naudojamà popieriaus pateikimo spausdintuvui bûdà. Priklausomai nuo spausdintuvo modelio, galima pasirinkti popieriaus padavimà vienu padavikliu arba dviem padavikliais.

lõ meniu iõeinama paspaudus mygtukà Viskas. Parametrø reikõmës bus automatiõkai uþraðytos.

Paspaudus mygtukà Nutraukti, taip pat iðeinama ið meniu, taèiau visos parametrø reikômës lieka nepakeistos.

## "Lapo matmenø" meniu

Vartokite meniu Lapo matmenys nurodyti bûtinà informacijà apie popieriaus formatus, kuriuos leidpia naudoti konkretus spausdintuvas.

Jûs galite pasirinkti visus lapo formatus, kurie numatyti spausdintuvui, arba apibrëþti Jûsø turimø popieriaus lapø matmenis.

Norëdami apibrëpti savo turimø popieriaus lapø matmenis, atlikite tokius veiksmus:

- Redaguodami pasirinktinio meniu langelá, jûs galite nurodyti lapo formato pavadinimà. Pasirinktinio meniu langeliai, kuriø redaguoti neleidpiama, turi iðkylanèiuosius meniu, kuriuose tenka pasirinkti reikômæ. Tai negalioja popieriaus formato nustatymo langeliui.
- 2. Nurodæ lapo pavadinimà NESPAUSKITE RETURN klaviðo.
- 3. Vartotojo apibrėptiems popieriaus formatams lapo plotis turi bûti nurodomas be perforavimo juostos.
- 4. TAB klaviðu arba pele perkelkite þymeklá á langelá, kuriame nurodomi lapo formato matmenys.
- 5. Visuose meniu galima naudoti ðiuos matavimo vienetus: centimetrus (cm), colius (inch), cicerus (pika), punktus (points) ir taðkelius (pixel).
- Lapo dydis: Parodo Jûsø apibrëþto lapo formato pavadinimà arba matmenis. Naudodamiesi TAB klaviðu pereikite á kità laukelá (tik NESPAUSKITE RETURN klaviðo!).
- Dydis: Parodo Jûsø apibrëþto lapo matmenis: ilgá ir aukðtá.
- (Matavimo vienetai): Matavimo vienetai gali bûti nurodomi tik centimetrais, coliais, taðkeliais, cicerais arba punktais.
- Paðalinti: Đá mygtukà spauskite norëdami paðalinti pasirinkimo meniu langelyje nurodytà lapo formatà. Tuomet duomenys apie Jûsø apibrëþtà lapo formatà bus sunaikinami neatstatomai. Standartiniai parametrai tvarkyklëje gali bûti atkuriami paspaudus mygtukà ATSTATYTI.
- Atstatyti: Norëdami atkurti standartinius lapo formatus, paspauskite ðá mygtukà.

lõ meniu iõeinama paspaudus mygtukà Viskas. Visos parametrø reikõmës bus automatiõkai uþraðytos.

Paspaudus mygtukà Nutraukti, taip pat iðeinama ið meniu, taèiau visos parametrø reikômës lieka.

# "Spausdinimo reþimai"

Spausdinino reþimø langas leidþia iðsaugoti ávairias spausdinimo parametrø reikðmes vienu vardu. Đios parametrø reikðmës prieinamos tiesiogiai ið pagrindinio meniu. Parinkite tinkamus vardus, kad lengvai suprastumëte, kokius parametrus jiems paskyrëte.

#### Pavyzdys:

Spausdinimo reþimo, pavadinto "Graphics", apibrëþimas:

- 1. Tikslumas: labai aukõtas (360 X 360 taðkø colyje)
- 2. Spausdinimo kokybë: Raðomosios maðinëlës

3. Spalvø nustatymas: ESC/P2 spausdintuvai spausdina tik viena spalva, todël spalvø pasirinkti negalima.

4. Sodrumas: 60 %. Norint gauti geresnæ spaudinio kokybæ, sodrumo laipsná reikia didinti.

5. Paspauskite mygtukà VISKAS tuomet bus iðsaugomos parametrø reikômës "Graphics" vardu.

Jei Jûsø programa reikalauja pakeisti spausdinimo reþimà, tai galite atlikti tik ið pagrindinio meniø (bet ne ið papildomo meniu). Pagrindiniame lange pasirinkite atitinkamà spausdinimo reþimà, kad tiesiogiai bûtø ákeltos iðsaugotosios reikðmës.

- Pasirinkimas: Parodo iðsaugotøjø parametrø reikômiø pavadinimà. Paspaudæ TAB klaviðà pereisite á tolesná laukà.
- Tikslumas: Grafinei informacijai spausdinti pasirinkite vienà ið ðiø skiriamøjø gebø: 360 x 360, 180 x 180, 90 x 90 arba 360 x 360 taðkø colyje. Dëmesio:

Jei yra pasirinktas 360 x 360 arba 180 x 180 taðkø colyje tikslumas, tai spausdintuvo tvarkyklë suspaudþia informacijà ir siunèia jà á spausdintuvà. Spausdintuvas informacijà iðskleidþia spausdinimo metu. Spausdintuvui dirbant taðkiniu spausdinimo reþimu, negalima panaudoti jo vidiniø ðriftø tekstams spausdinti. Grafika ir tekstas, naudojant vidinius ðriftus, negali bûti spausdinami vienu metu. Dirbant grafikos reþimu, ðriftai spausdinami kaip grafika.

- Spausdinimo kokybë: Pasirinkite spausdinimo kokybæ: raðomosios maðinëlës arba juodraðtinæ.
- Juostelë: Nurodo naudojamos spalvotosios kasetës tipà. Pasirinkite vienspalvæ arba spalvotà.

Pastaràjà reikômæ galite pasirinkti tik turëdami spalvotajá spausdintuvà.

 Sodrumas: Di komanda naudojama grafikos sodrumui nustatyti. Jei sodrumo laipsnis - 100%, spaudinami visi á spausdintuvà atsiøsti grafikos taðkai. Kai kuriais atvejais tai netikslinga, nes naudojant didelá kieká raðalo kai kurie taðkai gali susilieti. Dël to dideli grafiniai pieðiniai ir TrueType ðriftai gaunami neðvarûs. Jei sodrumo laipsnis maþesnis negu 100 %, specialus algoritmas nustato, kurie taðkai nebus spaudinami. Taèiau tai neiðkreipia grafikos vaizdo. Taikant ðá metodà, gaunamas aiðkesnis ir tikslesnis vaizdas.

#### Raðtinis,

Toninis: Spausdintuvo tvarkyklë leidþia naudoti du grafikos spausdinimo algoritmus:
1) "toniná": pustoniai ir spalvos gaunami spausdinant skirtingo dydþio taðkus.
2) "raðtiná": pustoniai ir spalvos gaunami naudojant skirtingus uþpildymo ðablonus.

- Spartusis reþimas: Ájungus ðá-reþimà, labai padidinamas informacijos siuntimo ið kompiuterio á spausdintuvà greitis. Jei dirbant iðkyla siuntimo problemø, ðá reþimà derëtø iðjungti.
   Đá reþimà reikëtø naudoti, jeigu jûsø kompiuterio pagrindinë atmintis yra labai maþa (maþiau negu 6 MB) arba jei reikia spausdinti didelá kieká grafiniø duomenø.
- Paðalinti: Paspaudus ðá mygtukà, neatstatomai iðtrinama visa informacija apie konfiguracijà, nustatyta lauke Pasirinkti". Jums reikës ið naujo nustatyti visus parametrus.

lõ meniu iõeinama paspaudus mygtukà Viskas. Visos parametrø reikõmës bus automatiõkai uþraðytos.

Paspaudus mygtukà Nutraukti, taip pat iðeinama ið meniu, taèiau visos parametrø reikðmës lieka nepakeistos.

# Langas "Đriftø pasirinkimas"

Jûsø spausdintuvas pajëgus naudoti daugybæ skirtingo ploèio ðriftø su ávairiais poþymiais, pavyzdþiui, su ðeðëliais, kontûriniø ir t.t. Jei tvarkyklë nesiûlo visø ðriftø jûsø programai, tai tik todël, kad programos ðriftø pasirinkimo langas taptø labai sudëtingas, nes Jûs turite per daug ðriftø. Be to, tai sulëtintø Jûsø programos darbà bei bûtø naudojama per daug atminties. Dël ðiø prieþasèiø tvarkyklë leidþia ákelti á atmintá bei rodo tik tuos ðriftus, kuriuos naudoja Jûsø programa (pavyzdþiui, Windows Write leidþia ákelti ne daugiau kaip 128 ðriftus).

#### Keièiamojo dydþio ðriftai:

Nauji EPSON ESC/P2 spausdintuvai turi 2 arba 4 vidinius keièiamojo dydþio ðriftus. Jie gali pagreitinti dokumentø spausdinimà. Đrifto dydis gali kisti nuo 8 iki 32 punktø. Spausdintuvo tvarkyklë automatiðkai parenka tinkamiausius ðriftus taip, kad vaizdas ekrane ir atspausdintas vaizdas sutaptø. Lange "Đriftø pasirinkimas" galima pasirinkti ðriftus, jø dydá bei poþymius (pavyzdþiui, su ðeðëliais, kontûrinius).

#### Dëmesio:

Jei yra pasirinktas 360 x 360 arba 180 x 180 taðkø colyje vaizdo tikslumas, spausdintuvo tvarkyklë informacijà suspaudþia (compresses) ir siunèia jà á spausdintuvà. Spausdintuvas jà iðskleidþia (decompresses) spausdinimo metu. Taðkinis spausdinimo reþimas (raster mode) ir teksto spausdinimas, naudojantis vidiniais spausdintuvo ðriftais, yra nesuderinami. Dël tecniniø prieþasèiø grafika ir vidiniai spausdintuvo ðriftai negali bûti naudojami vienu metu. Dirbant taðkinio spausdinimo reþimu tekstas spausdinamas kaip grafika.

Naujø ðriftø parinkimas:

- 1. Nenurodþius reikðmiø siûlomi Sans Serif ir Roman.
- 2. lõ sàraõo Đriftø pasirinkimas iõrinkite vienà õriftà, pvz.: Prestige. Đrifto pavadinimas bus rodomas kita spalva.
- 3. Pasirinkite atstumus tarp simboliø. Tai atlikus, pasirinktas ðriftas bus átrauktas á naudojamø ðriftø sàraðà.
- 4. Pasirinkite naudosimus ðrifto poþymius: normalus, su ðeðëliais, kontûrinis, kontûrinis su ðeðëliais.
- 5. Đie poþymiai bus prijungti ðriftø sàraðe prie pasirinktojo ðrifto.
- 6. Pakartokite ðiuos veiksmus su kiekvienu ðriftu.
- 7. Paspauskite mygtukà VISKAS. Dabar ðiuos ðriftus galësite naudoti ávairiose Windows programose.

Đrifto-pasirinkimas: Điame lange parodomi visi ðriftai, kuriuos leidþa pasirinkti jûsø spausdintuvas. Jais dar negali naudotis Windows programos.

Dydpio-pasirinkimas: Nustato atstumus tarp simboliø konkretiems oriftams.

Đriftø-stiliai: Nustato ðriftø poþymius: normalus, su ðeðëliais, kontûrinis, kontûrinis su ðeðëliais.

A. Đriftø-sàraðas: Windows programos gali naudoti èia iðvardintus ðriftus. Pasirinkdami ðriftus, atkreipkite dëmesá á tai, kad dauguma Windows programø gali naudoti ne daugiau kaip 128 ðriftus. Apskritai ðriftø kiekis neturëtø bûti didesnis uþ 64.

Đalinti: Paspaudus ðá klaviðà ið ðriftø sàraðo paðalinamas nereikalingas ðriftas.

lõ meniu iõeinama paspaudus mygtukà Viskas. Visos parametrø reikõmës bus automatiõkai uþraðytos.

Paspaudus mygtukà Nutraukti, taip pat iðeinama ið meniu, taèiau visos parametrø reikðmës lieka nepakeistos.

# "Parametrø reikômiø" langas

Parametrø reikômiø dialogo langas leidþia iðsaugoti visas spausdintuvo tvarkyklës parametrø reikômes. Surinkite vardà ir bakstelkite á komandà lôsaugoti. Vëliau, nurodþius ðá vardà, bus galima pasirinkti ðias parametrø reikômes.

Paspaudus Paðalinti mygtukà, bus negráþtamai iðtrintos parametrø reikðmës.